# 广东省总工会办公室

# 关于做好 2023 年广东省总工会"求学圆梦行动" 一线职工学历提升补贴发放工作的通知

各地级以上市总工会,省级产业工会,省直机关工会,中央驻穗 单位和省属(集团)公司及有关厅(局)工会:

为贯彻落实《新时期产业工人队伍建设改革方案》,切实推进农民工"求学圆梦行动",省总工会将于今年内奖补20000名优秀一线职工,尤其是农民工,参加学历提升教育。现将有关事项通知如下:

一、奖补对象

1.通过参加在职学习(成人高等教育、高等教育自学考试和高等教育学历文凭考试、网络教育、开放教育),在2021年8月
 1日—2023年7月31日期间(以毕业证书编号核查信息为准)获得高等教育大专、本科毕业证书的一线职工。申请职工所学专业符合单位工作和发展需要,经所在单位工会审核,各级工会审核通过。

 补贴发放对象为企事业单位中的一线职工,且必须是广东 省工会会员,已与用人单位签订一年以上劳动合同(合同签订日 期以发文申报截止时间计算),申请人所属工会需在粤工惠平台 登记注册,申请人是粤工惠平台实名注册工会会员。一般来说,

1

企业一线职工是指直接从事生产或业务的人员,包括车间主任 (含)以下的生产人员、直接面向顾客的服务人员、主要从事技 术工作的专业技术人员等;事业单位中,主要从事专业技术工作 (如教学、科研、医疗等)的人员属于一线职工。

每名一线职工只可申领一次广东省总工会"求学圆梦行动"学历补贴。

### 二、补贴标准

对符合条件并通过审核的一线职工按每人1000元的标准进行一次性补贴,计划补贴20000人。

### 三、补贴流程

 1. 个人申报。符合条件的一线职工,使用本人实名认证微信, 通过粤工惠平台、"广东省总工会"官方微信公众号进入"学历 补贴"服务,按照页面提示提交相关信息,并获得申报序号。(10 月 30 日—11 月 10 日)

2.系统初审。系统验证申请人是否已在粤工惠平台实名注册,是否申领过广东省总工会"求学圆梦行动"学历补贴,学历信息是否符合申领条件。(11月11日前)

3. 基层工会审核。申报人所属基层工会管理员登录平台审核 申请人是否是本单位一线职工,是否为农民工,是否通过在职学 习取得学历证书,所学专业是否符合单位工作和发展需要。(11 月 20 日前)

4. 地级以上市总工会、省级产业(厅局)工会审核。各地级以上市总工会、省级产业(厅局)工会核验基层工会情况。(11月23日前)

2

5. 省总工会审核。省总工会对经地市总工会及省级产业工会 审核通过的申请,进行再一次审核。

6. 抽签。审核通过人数超过 20000 人时, 省总工会将以抽签的形式确认发放名单, 邀请公证机构对抽签仪式进行现场监督, 确保结果公平公正。

7.公示。省总工会将审核通过并中签的申领名单汇总后,作 为拟补贴名单在广东省总工会官方网站公示3天。

8. 发放。公示结束后, 省总工会根据审定结果, 将补贴资金 发放到一线职工申领所使用的微信钱包。

进度查询。申请人可从申报渠道和微信服务通知查看补贴
 申领、发放进度。

#### 四、工作要求

1.规范补贴审核。资金专项用于补贴一线职工提升学历水平的学费,各级工会要加强对申领过程的督促检查,坚持宁缺毋滥的原则,严格按照资助资格、审核流程,认真审核,确保补贴资金发放到符合条件的一线职工;省市总工会对整个申请补贴和发放进程进行在线监督,提交申领的一线职工本人可从申报渠道实时查看补贴申领、发放进度。

 2.发挥平台作用。各级工会在实施过程中可根据自身实际, 将粤工惠平台全省工会会员实名注册和职工教育补贴发放工作 相结合,充分发挥粤工惠平台工会会员实名制管理平台优势,完 善工会教育补贴的组织、发放、管理与服务。

3. 加强组织协作。各级工会应加强与当地人社、教育等部门 的沟通协作,为职工提供更多优质的教育项目、教育服务,以及

3

学费减免、奖助学金等教育帮扶;主动组织曾获市级以上劳动模范、先进工作者、五一劳动奖章等荣誉称号的优秀一线职工,特别是农民工群体积极申请。

4. 广泛宣传发动。各级工会充分利用自身的职工服务阵地建 线下窗口求学圆梦行动服务站,开展求学圆梦行动的宣传、体验 等服务;组织职工通过粤工惠等服务平台,选择适合的院校与专 业;同时,充分利用媒体资源加大对"求学圆梦行动"的宣传, 尤其是用好新媒体,广泛宣传工会补贴政策,营造社会各界共同 支持产业工人提升综合素质的良好社会氛围。

附件: 1. 一线职工学历提升补贴操作手册

2. 工会审核员操作手册

广东省总工会办公室

2023年10月25日

附件1

# 一线职工学历提升补贴操作手册

一、系统简介

系统入口:

(1) 登录粤工惠 App 或粤工惠小程序,进入「服务」-「工 会服务」,点击「学历补贴」。

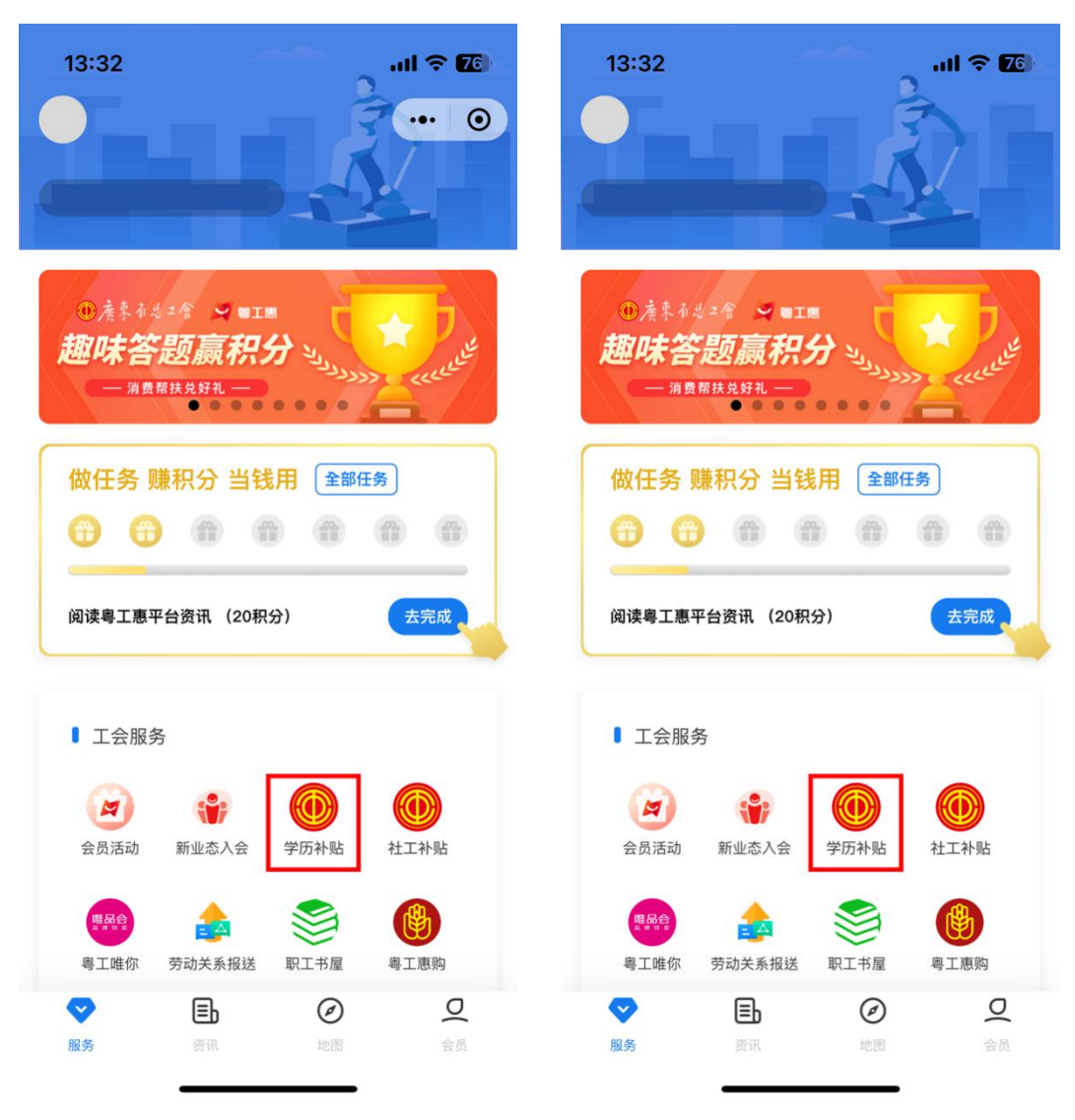

(2) 关注「广东省总工会」微信公众号,从主页菜单「粤 工惠」点击「学历补贴」。

| 21:58 .II 🕈 🕅                                                          |
|------------------------------------------------------------------------|
| く 广东省总工会 &                                                             |
| 17:33                                                                  |
|                                                                        |
| 政府补贴直减!旅游"惠行动",低价<br>玩转广州                                              |
| 爱茶之人看过来!这场培训免费<br>教你五种茶的制作方法                                           |
| 21:57                                                                  |
| ● Hutte 2 = 1<br>使了「息平台<br>学历补贴<br>与工恵购                                |
| 粤工惠App下载<br>( 惠平台更新,功能详<br><sup> </sup> 粤工惠操作指引<br><sup> </sup> 粤工惠小程序 |
| ■ 粤工惠 = 服务 = 展览竞赛                                                      |

## 二、学历补贴申领

(一)确认申请微信号的实名认证信息,会员账号一致。若不一致,将导致申请审核不通过。

进入「粤工惠」小程序,授权手机号,登录并确认当前微信 绑定的会员账号。

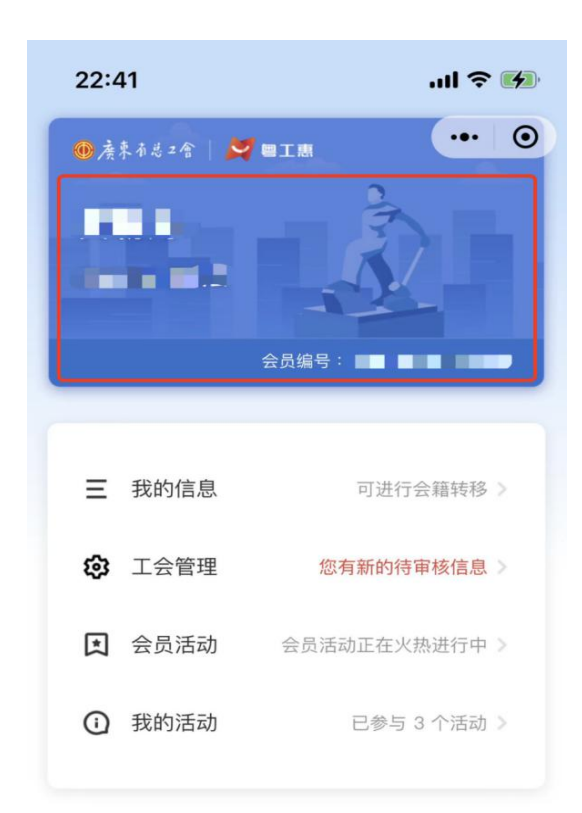

# 図 目 図 服务 資讯 地图 会員

若不一致,请按以下格式,在9月11日前发送邮件至: szgh\_yytd@gd.gov.cn,申请更换授权手机号。将在两个工作日 内处理并回复邮件。

邮件标题:【修改手机号】+会员编号+所属工会

修改原因:

会员编号:

会员注册手机号:

所属工会:

(二)提交申报(10月24日—11月3日)

本次学历补贴,采取统一抽签的原则分配补贴名额。符合条件的一线职工,使用本人实名认证微信,通过以下方式进入"学历补贴"服务,提交申请,经各级工会审核通过之后,即可获得抽签机会。

1. 点击「授权会员注册手机号,登录会员」,授权本人手机
 号,完成会员登录。

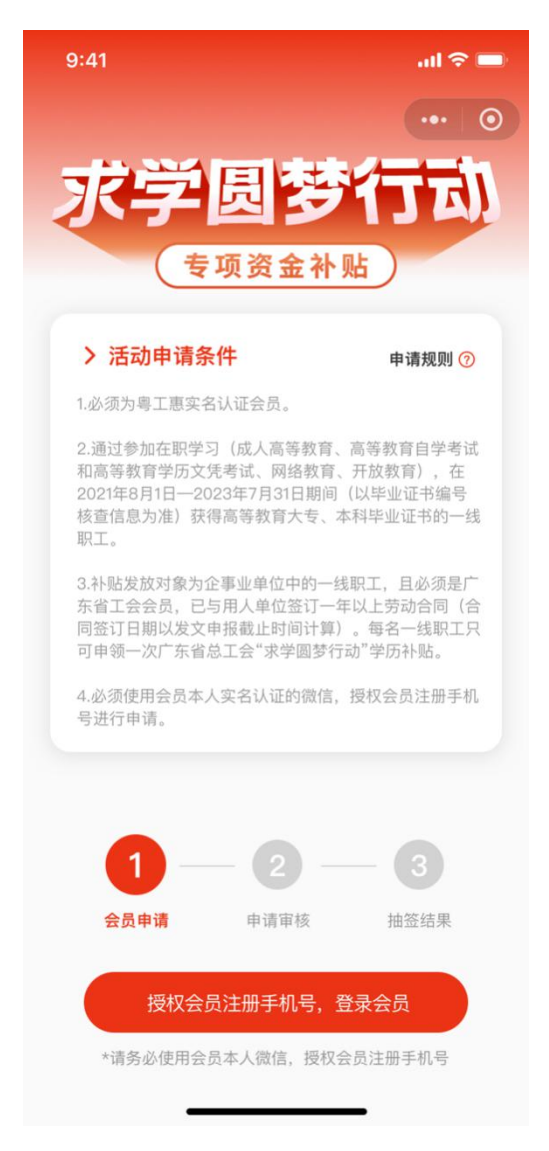

2. 完成登录后,点击「立即申请」,进入申请页面,如实填写本人职务,证书编号。

| 5.41                                                                                                    |                                                                                                    | 9.41                                                          |                                                                                                    |                                            |
|----------------------------------------------------------------------------------------------------|----------------------------------------------------------------------------------------------------|---------------------------------------------------------------|----------------------------------------------------------------------------------------------------|--------------------------------------------|
|                                                                                                    | ••• •                                                                                                    | <                                                             |                                                                                                    | •••                                        |
| 求学员                                                                                                    | 李行五                                                                                                    | 姓名                                                            | 张三                                                                                                    |                                            |
| 专项资金                                                                                                    | 主补贴                                                                                                    | 身份证                                                           | 445202*******1234                                                                                                    |                                            |
|                                                                                                    |                                                                                                    | 手机号                                                           | 12345678910                                                                                                    |                                            |
| > 活动申请条件                                                                                                    | 申请规则 🥝                                                                                                    | 所属工会                                                          | 广州市服装有限公司总工会                                                                                                    |                                            |
| 1.必须为粤工惠实名认证会员。                                                                                                    |                                                                                                    | 职务                                                            | 请填写所任职务                                                                                                    |                                            |
| 和高等教育学历文凭考试、网<br>2021年8月1日-2023年7月31<br>核查信息为准)获得高等教育<br>职工。<br>3.补贴发放对象为企事业单位<br>东省工会会员,已与用人单位<br>同签订日期以发文申报截止时<br>可申领一次广东省总工会"求学<br>4.必须使用会员本人实名认证任<br>号进行申请。 | 各教育、开放教育),在<br>日期间(以毕业证书编号<br>大专、本科毕业证书的一线<br>中的一线职工,且必须是广<br>签订一年以上劳动合同(合<br>间计算)。每名一线职工只<br>些圆梦行动"学历补贴。<br>约微信,授权会员注册手机 | <b>山竹編弓</b><br>学生<br>三月至<br>令丞<br>(私務, 张子<br>(私務報等)<br>(私務報等) | 項現与业书編号<br>成人高等教育<br><b>氏 化 記 花 代</b><br><b>氏 化 記 花 花 小</b><br><b>氏 化 小 八 八 千 八 一 1 4 . f</b><br>-0-五年 七 月 ム 秋<br>-0-五年 七 月 ム 秋<br>-0-五年 七 月 ム 秋<br>-0-五年 七<br>-0-五年 七<br>-0-五年 七<br>-0-五年 七<br>-0-五年 七<br>-0-五年 七<br>-0-五年 七<br>-0-五年 七<br>-0-五年 七<br>-0-五年 七<br>-0-五年 七 | 054<br>::::::::::::::::::::::::::::::::::: |
| <ol> <li>会员申请</li> <li>申请审</li> <li>开始申</li> </ol>                                                                                                    | · (3)<br>核 抽签结果<br>请                                                                                                    |                                                               | 提交申请                                                                                                    |                                            |
|                                                                                                    |                                                                                                    |                                                               |                                                                                                    |                                            |

 3.确认资料无误后点击「提交申请」,阅读并同意承诺书, 授权「微信通知提醒」后,提交申请,等待审核。

注:资料提交后,无法修改,请各位在提交资料前仔细检查。

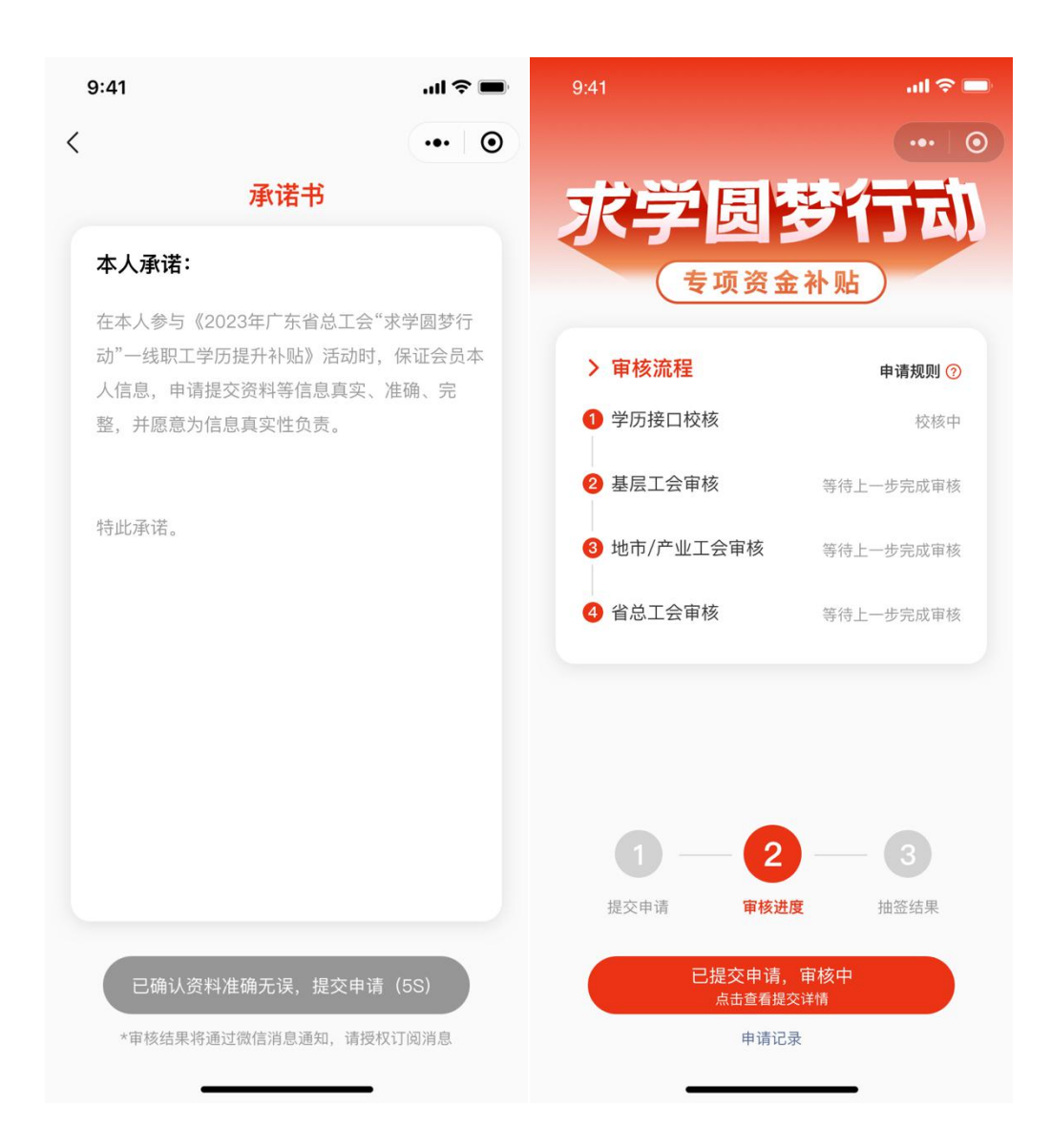

(三)系统初审(11月4日前)

系统校核职工学历信息是否符合申领条件。校核通过后,则 进入各级工会审核;校核不通过的可在申请开放期间,重新提交 申请。

学历校核规则:

使用会员信息及证书编号, 通过政数局学历数据库, 校核学

历为:通过在职学习——成人高等教育(包括函授)、高等教育 自学考试和高等教育学历文凭考试、网络教育、开放教育,在 2020年8月1日—2022年7月31日期间(以毕业证书编号核查 信息为准)获得高等教育大专、本科。

(四) 基层工会审核(11月18日前)

申报人所属基层工会管理员登录平台审核申请人是否是本 单位一线职工,是否通过在职学习取得学历证书,所学专业是否 符合单位工作和发展需要。

(五)地级以上市总工会、省级产业(厅局)工会审核。(11 月 22 日前)

各地级以上市总工会、省级产业(厅局)工会核验基层工会 情况。

(六)省总工会审核。

省总工会对经地市总工会及省级产业工会审核通过的申请, 进行再一次审核。

(七)抽签。

审核通过人数超过20000人时,省总工会将以抽签的形式确 认发放名单,邀请申请职工代表和各级工会管理员代表对抽签仪 式进行现场监督,确保结果公平公正。

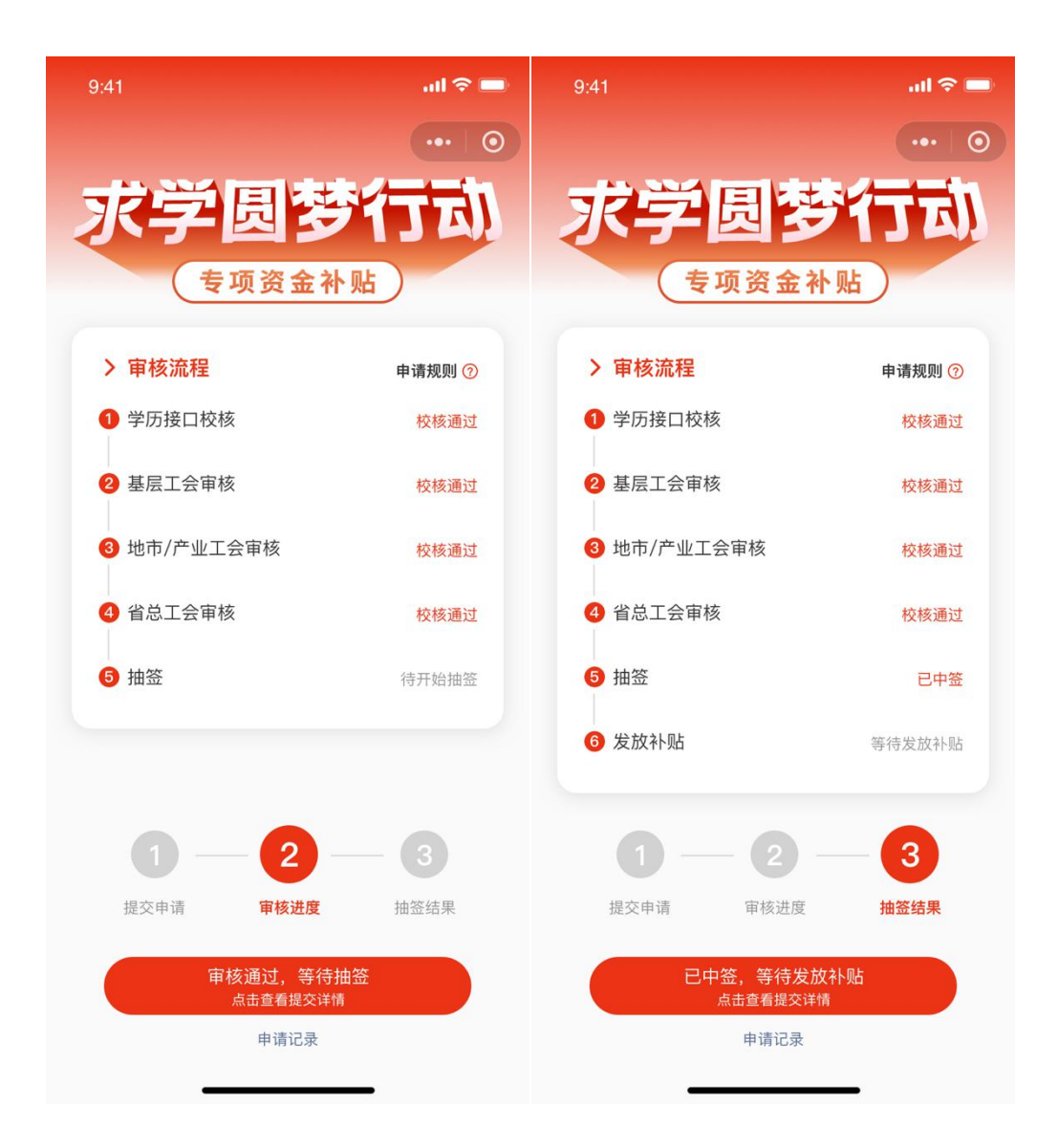

(八)公示。

省总工会将审核通过并中签的申领名单汇总后,将拟补贴名 单在广东省总工会官方网站公示3天。

(九)发放。

公示结束后,省总工会根据审定结果,将补贴资金发放到一 线职工申领所使用的微信钱包。

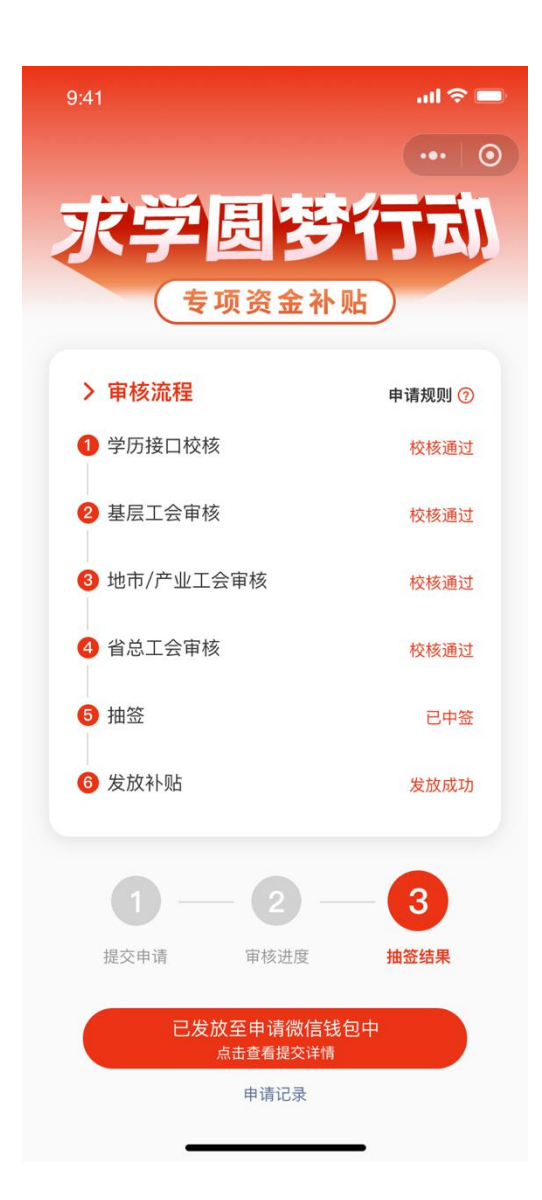

(十)进度查询。

申请人可从申报渠道和微信服务通知查看补贴申领、发放进度。

附件 2

# 「学历补贴」基层管理员操作手册

一、系统简介

系统入口:

1. 当所属工会内有会员提交申请时,基层工会管理员将收到 提醒短信。根据短信指引,在电脑端登录粤工惠平台: https://console.gdftu.org.cn/#/

 2. 完成登录后,点击"学历补贴"—"学历补贴审核",使 用本人微信,扫描页面上的二维码,跳转至微信小程序。使用 会员注册手机号,进行登录,即可进入基层工会审核页面。

## 二、申请审核

点击「申请审核」,查看当前所属工会内所有的申请信息, 及当前的状态,可通过"姓名","手机号","申请时间"和 "状态"进行筛选。

其中需要对状态为"待基层审核"的申请信息进行审核,点 击相应的申请信息,即可进入其详细申请信息页面。

注意:若申请人所填写的证书编号无法在大数据中心查询到 该证书信息,申请立即驳回,基层管理员无需审核。

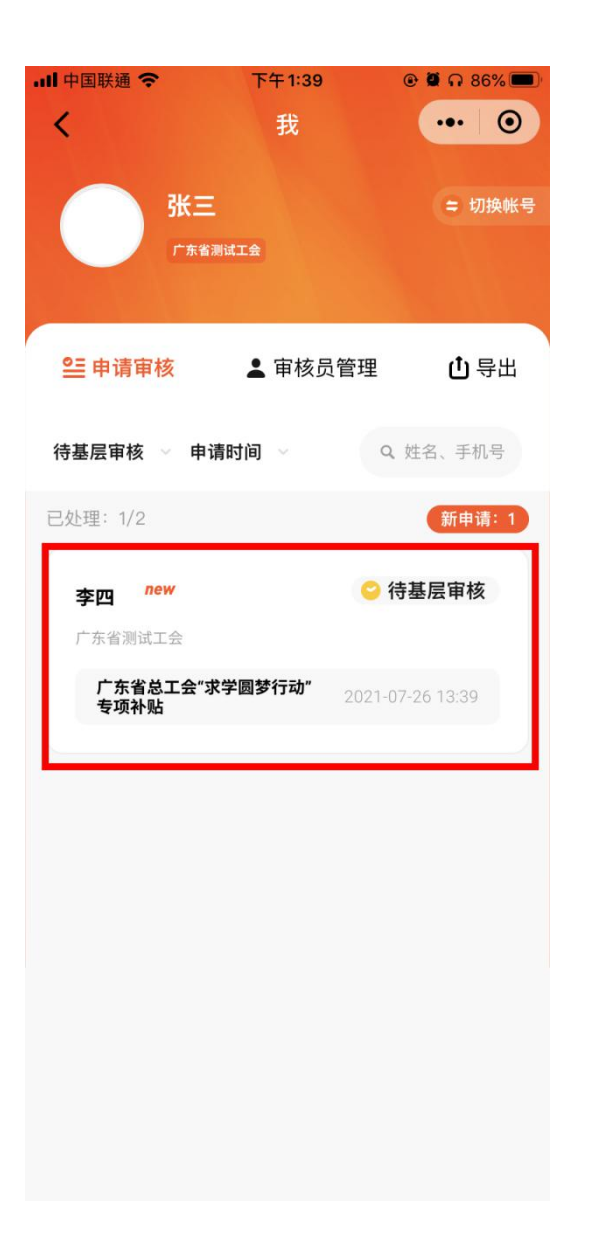

详细申请信息可查看用户提交的相关信息,及大数据中心返回的查询结果信息。

确认申请人是否为一线职工,勾选「确认」按钮。

根据审核结果,选择是否审核通过。

选择"审核通过",点击「审核」按钮,则提交至所属地市 审核; 选择"审核不通过",则必须选择"审核不通过原因",点击「提交审核结果」按钮,则驳回申请,会员可重新再提交申请。

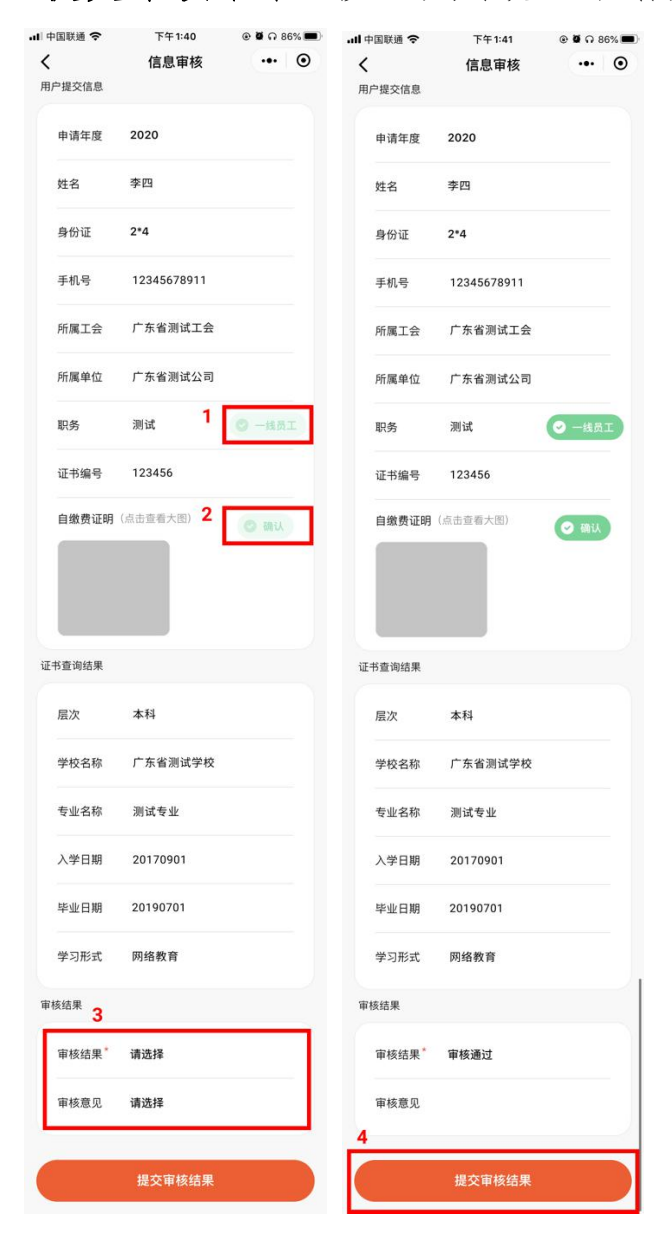

## 三、审核员管理

点击「审核员管理」,可查看所属工会的审核员列表;

点击「新增审核员」,输入姓名及手机号,点击「提交」, 可新增审核员;

내 中国联通 🗢 ④ ♥ ∩ 86% ■ .11 中国联通 令 下午1:39 下午1:40 @ 🗑 n 86% 🔳 < ••• • < ••• • 新增审核员 审核员信息 张三 姓名\* 点击填写姓名 广东省测试工会 手机号\* 点击填写手机号码 😫 申请审核 💄 审核员管理 🛈 导出 提交 黄朝炀 删除管理员 12345678910 + 新增审核员

点击「删除管理员」,可删除对应的审核员。